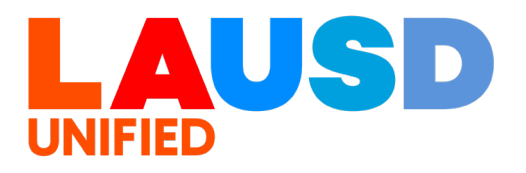

# **TEACHERS Verification of Williams Sufficiency – SECONDARY**

Directions for completing and submitting the Teachers Verification of Williams Sufficiency using the Teacher's Portal.

## Requirements to access the Portal:

- An LAUSD SSO
- Internet access

## **Step One:** Logging into the Teachers Portal

- 1. Access the *Teachers Portal* by using the following link: <u>https://teacherportal.lausd.net/</u>
- 2. Use your LAUSD SSO to login into the Teacher's Portal
- 3. Select the "Teacher Verification of Textbook Sufficiency" link
- 4. Check to ensure you are accurately logged in. In the upper-right corner under the portal tools, you should see your username displayed

### **Step Two:** Verifying the Information Displayed

- Verify that the following account information is correct. The fields listed below are not adjustable. If the information displayed is incorrect, please open an Online Service Request, <u>https://lausd-myit.onbmc.com/</u>.
  - School Calendar: Select the current school year
  - School: Your school assignment for the current year
  - Teachers Name: The employee's name
  - School Type: Information is extracted from the MiSiS data

\*Note: Magnet Centers and Dual Language will verify under the main school's location code.

### **Step Three:** Verifying for Williams Sufficiency

1. Before certifying, **please** pay attention to the following:

- \*Additional components such as teacher's editions and ancillary material are not mandated for sufficiency.
- \*District policy does not allow the use of State textbook funding for the purchase of class sets.
- 2. To report **SUFFICIENT**, select: "I have Sufficient textbooks/components in ALL my course/sections". Upon successful submission you will receive an email confirmation indicating as such.

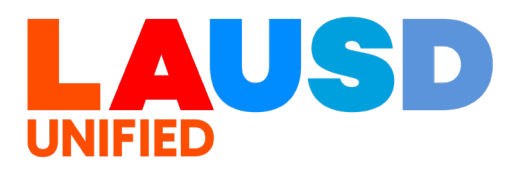

- 3. To report **INSUFFICIENT**, select: "I do NOT have Sufficient textbooks/components in the sections indicated below":
  - If you select INSUFFICIENT for any of the curricular areas, you <u>must</u> fill in the following fields:
    - Period (only for Span Schools, Elementary mark N/A)
    - Room number
    - Grade level/Course
    - Curricular (dropdown menu)
    - o Title information
    - o ISBN
    - Students Enrolled in Section
    - Students Enrolled without textbooks (represents copies needed)
- 4. If a course you are teaching is **not** a course in the subject areas of: English (ELA/ELD), mathematics, science, or social science, you may select "Non-core/Not Applicable" as a response.
- 5. Once you have verified your answers, select the blue "Submit" button. Your responses will be recorded and viewable by the school's principal and the Region.
- 6. If you report **INSUFFICIENT**, an email will be sent to the principal's inbox to notify him/her of the issue. You will also receive a confirmation email of your submission of insufficiency.
- 7. Once the principal has remedied the insufficiency, you are required to login to the Teacher's Portal to reverify and report **SUFFICIENT**.
- 8. Be sure to logout of the Teachers Portal by clicking on the logout icon ( $\mathbf{U}$ ).